# Démarrer une session de test

### Ouvrir Gazelle Test Management

- Utiliser le compte <u>interopsante@nomdesociete.com</u> pour accéder à la plateforme Gazelle Interop'Santé
- Sélectionner Gazelle Test Management

| Pour des systèmes d'inform | Santé Plateforme Gazelle                                              |
|----------------------------|-----------------------------------------------------------------------|
|                            |                                                                       |
| ACCESS TOOIS               | Description                                                           |
| Gazelle Test Management    | Gestion du connectathon, cadre technique IHE, plans de test           |
| EVSClient                  | Portail pour les services de validation                               |
| Proxy                      | Outil de capture de messages                                          |
| Assertion Manager          | Gestion des exigences                                                 |
| Patient Manager            | Simulateur pour les acteurs du profil PAM                             |
| Gazelle HL7 Validator      | Validation de la conformité des messages HL7v2.x et HL7v3             |
| Demographic Data Server    | Génération de données démographiques                                  |
| SVS Simulator              | Simulateur pour le profil SVS et jeux de valeurs pour les simulateurs |
| Cale and attack (Aliabeta) | Validation à base de sebematrone neur desuments/messages XM           |

#### Se connecter

- Utiliser un compte de l'organisation déclaré sur Gazelle Test Management
- Choisir la session de test

| Gazelle - Dummy session f | or testing and demo Changer                                             |                                    |        |              |            |              |
|---------------------------|-------------------------------------------------------------------------|------------------------------------|--------|--------------|------------|--------------|
| Enregistrement • TF • Lis | ste des tests ▾ Configurations ▾ Co                                     | nnectathon - Administration -      | Search | Envoyer      | 0 Messages | 🚊 jccauvin 🗸 |
| A quel évènemer           | nt souhaitez-vous part                                                  | iciper ?                           |        |              |            |              |
|                           |                                                                         | InteropSante test session          |        | 0 • /        |            |              |
|                           | 2                                                                       | Dummy session for testing and demo |        | 8 🗕 🖋        |            |              |
|                           | Interop <sup>9</sup> Santé<br>Por de spellere d'Admisión Estadouristans | HIT - démonstration IS-GAZELLE     |        | 0 <b>~</b> / |            |              |
|                           |                                                                         |                                    |        | Continuer    |            |              |

### Afficher les tests

- Sélectionner Connectathon->Connectathon->Connectathon
- Il est possible de filtrer les tests par rapport au produit que l'on veut tester et l'acteur que l'on veut simuler.

| Page Principale d           | u Connec         | tathon                |                              |           |                    |       |               |     |     |     |   |                                                                          |
|-----------------------------|------------------|-----------------------|------------------------------|-----------|--------------------|-------|---------------|-----|-----|-----|---|--------------------------------------------------------------------------|
| Search criteria             |                  |                       |                              |           |                    |       |               |     | 4   | ; 0 |   | Enregistrer les critères de recherche                                    |
| Session de test             | HIT - démonstra  | tion IS-GAZELLE       | Ŧ                            | ×         | Dernière mise à jo | our : |               |     |     |     |   | Vous pouvez ajouter jusqu'à 4 présélections de filtres pour cette page : |
| Organisation                | (2) PME - Meda   | isys                  |                              | × 0       | Syste              | ème   | Afficher tout |     | *   | ×   |   | Nom de la présélection :                                                 |
| Domaine                     | (2) IHE-FR - IHE | France                | v                            | × 0       |                    |       |               |     |     |     |   | Enregistrer                                                              |
| Profil d'intégration        | (2) PAM_FR - P   | atient Administration | Management *                 | ×0        | Option Prof. d'in  | tég.  | Afficher tout |     | v   | ×   |   | Cochez la case si vous souhaitez en faire votre page par défaut<br>None  |
| Acteur                      | (2) PDS - Patier | nt Demographics Sup   | oplier •                     | × 0       | Transac            | tion  | Afficher tout |     | v   | ×   |   |                                                                          |
| Resultats                   | Afficher tout    |                       | *                            | ×         | Type de            | Test  | Afficher tout |     | *   | ×   |   |                                                                          |
| © Toutes Les Options © Test | sans partenaire  | Test point à poin     | nt  Non attribué Option de p | Test de s | groupe             | R/O 🖨 | Partenaires   | v ÷ | w ≑ | Р 🖨 | F | ♦ Commentaires du vendeur ●                                              |
| ADT_PME_DxCare              | PAM_FR           | PDS                   | MERGE                        |           | T                  | 1/0   |               | 0%  | 0%  | 0%  | 0 | Veuillez selectionner une valeur                                         |
|                             | Test             |                       | Meta Test                    |           |                    |       |               |     |     |     |   |                                                                          |
|                             | PAMFR_ID_M       | Igmt_Europe           |                              |           | +                  | R/3   | 0/3           |     |     |     |   | Click to write a comment                                                 |
|                             | Un test          |                       |                              |           |                    |       |               |     |     |     |   |                                                                          |
| ADT_PME_DxCare              | PAM_FR           | PDS                   | NONE                         |           | т                  | 0/0   |               | ?   | ?   | ?   | ? | Veuillez selectionner une valeur                                         |
|                             | Test             |                       | Meta Test                    |           |                    |       |               |     |     |     |   |                                                                          |
|                             | Aucun test       |                       |                              |           |                    |       |               |     |     |     |   |                                                                          |

- Le détail du test est accessible en cliquant sur le lien du test (PAMFR\_ID\_Mgmt\_Europe).
- Le nombre de partenaire est accessible en cliquant sur le lien de la colonne Partenaires (0/3).

### Démarrer un test

- Cliquer sur le signe + de la colonne Type.
- Sélectionner un participant PAM PDC.

| Démarrez | l'instance | de | test |  |
|----------|------------|----|------|--|
|          |            |    |      |  |

| PAMFR_ID_Mgmt_Europe Confi | guration              |                    |                      |        |       |        |
|----------------------------|-----------------------|--------------------|----------------------|--------|-------|--------|
| Rôle                       | Systèmes              |                    |                      |        |       |        |
|                            | Nom de l'organisation | Mot clé du système | Profil d'intégration | Acteur | Table | Action |
|                            |                       |                    |                      |        |       |        |
| PDC-PAM-FRANCE [1,1]       |                       |                    |                      |        |       |        |
|                            |                       |                    |                      |        |       |        |
| 0 Participante             |                       |                    |                      |        |       |        |
| PDS-PAM-FRANCE [1,1]       | 9                     |                    |                      |        |       |        |
|                            |                       |                    |                      |        |       |        |
|                            | PME                   | ADT_PME_DxCare     | PAM_FR               | PDS    |       |        |
| 1 Participante             |                       |                    |                      |        |       |        |

• Appuyer sur la flèche verte pour démarrer le test.

| Démarrez l'instan        | ce de test            |                    |                      |        |       |        |   |
|--------------------------|-----------------------|--------------------|----------------------|--------|-------|--------|---|
| PAMFR_ID_Mgmt_Europe Cor | figuration            |                    |                      |        |       |        |   |
| Róle                     | Systèmes              |                    |                      |        |       |        |   |
|                          | Nom de l'organisation | Mot clé du système | Profil d'intégration | Acteur | Table | Action |   |
|                          |                       |                    |                      |        |       |        |   |
| PDC-PAM-FRANCE [1,1]     | 0                     |                    |                      |        |       |        |   |
|                          |                       |                    |                      |        |       |        |   |
|                          | OX                    | ADT_OX_1           | PAM_FR               | PDC    |       | ê      |   |
| 1 Participants           |                       |                    |                      |        |       |        |   |
| PDS-PAM-FRANCE [1,1]     | 0                     |                    |                      |        |       |        |   |
|                          |                       |                    |                      |        |       |        |   |
|                          | PME                   | ADT_PME_DxCare     | PAM_FR               | PDS    |       |        |   |
| 1 Participante           |                       |                    |                      |        |       |        |   |
|                          |                       |                    |                      |        |       |        |   |
|                          |                       |                    |                      |        |       |        |   |
|                          |                       |                    |                      |        |       |        | _ |

## Déroulement du test

• Réaliser la première étape.

| Étape | s d'Insta | nce de test                                                                                                    |                |                                                                      |                                                 |          |                      |
|-------|-----------|----------------------------------------------------------------------------------------------------|----------------|----------------------------------------------------------------------|-------------------------------------------------|----------|----------------------|
| Étape | Trans:    | Trans Type de Message                                                                                                    | Opt.           | Sending Actor                                                        | Receiving Actor                                 | Statut 🗸 | Statut de Validation |
|       |           | ITI-30 - ADT^A28^ADT_A05                                                                                                    | R              | ADT_PME_DxCare - PDS                                                 | ADT_OX_1 - PDC                                  |          |                      |
|       | Desc:     | Creation d'un patient masculin divorcé (PAT1), avec l'ensemble des do date de naissance, un n° de tel (domicile), identité provisoire | onnées démogra | aphiques: identifiant local, identité (nom de naissance) adresse (ar | dresse personnelle et adresse de vacances), une |          |                      |
| 20    | Logs:     | Aucun commentaire, fichier ou URL                                                                                                    |                |                                                                      |                                                 | × ✓      |                      |
|       |           | + 😜 Télécharger un fichier (clic ou dépose)                                                                                           |                |                                                                      |                                                 |          |                      |
| _     |           | Messages de proxy                                                                                                    | 0              | 107 DHE D. 0. 200                                                    | ADT OV 4 000                                    |          |                      |

- Vérifier avec le partenaire que le Patient est bien arrivé. Il est possible de faire une capture d'écran de l'application du partenaire pour afficher le patient.
- Les messages échangés (ADT^A28 et accusé de réception) sont disponibles en cliquant sur Messages du proxy.

| Messages                                                                                                |                                                     |                       |              |                                   |            |                    |                    |         |                 |
|----------------------------------------------------------------------------------------------------|-----------------------------------------------------|-----------------------|--------------|-----------------------------------|------------|--------------------|--------------------|---------|-----------------|
| ¥                                                                                                    |                                                     |                       |              |                                   |            |                    |                    |         |                 |
| <ul> <li>✓ Filtrer les message</li> <li>✓ Filtrer les message</li> <li>✓ Filtre de message p</li> </ul> | s par origin<br>s par destir<br>ar dates            | e<br>nation de j      | port du prox | /                                 |            |                    |                    |         |                 |
| (<br>(<br>from 89,<br>AND<br>proxy po<br>)<br>AND<br>date > 2016-<br>AND<br>date < Sat A                | 33.122.45<br>-t 20006<br>34-29 11:55<br>pr 29 11:55 | :22.339<br>:22 CEST 2 | 2017         |                                   |            |                    |                    |         |                 |
| ritter les message                                                                                      | avec des                                            | uales pre             | 01505        |                                   |            |                    |                    |         |                 |
|                                                                                                    |                                                     |                       |              |                                   |            |                    |                    |         |                 |
| Id connexion +                                                                                          | Index                                               | Туре                  | Détails      | Date +                            | Temps (µs) | De ¢               | Å :                | Proxy + | Infos           |
| 175                                                                                                    | 1                                                   | ٢                     | Détails      | 29/04/16 12:06:17 (CEST GMT+0200) | 638501     | 89.83.122.45:27643 | 5.104.196.150:7001 | 20006   | ADT*A28*ADT_A05 |
| 175                                                                                                    | 2                                                   | 0                     | Détails      | 29/04/16 12:06:48 (CEST GMT+0200) | 942056     | 89.83.122.45:27643 | 5.104.196.150:7001 | 20006   | ACK*A28*ACK     |
|                                                                                                    |                                                     |                       |              |                                   |            |                    |                    |         |                 |

• Chaque message peut être visualisé en cliquant sur Détail.

#### Message HL7

| Détails du message     |                     |                        |                      |               |        |                          |               |
|------------------------|---------------------|------------------------|----------------------|---------------|--------|--------------------------|---------------|
| Lien permanent :       | Lien permanent      |                        | Initiateur           |               | 0.244  | Répondeur                |               |
| ID :                   | 268                 |                        | IP initiateur        | 89.83.122.45  | Cote   | IP répondeur             | 5.104.196.150 |
| ID de connexion :      | 175                 |                        | Port de l'initiateur | 27643         |        | Port du répondeur        | 7001          |
| Index : 1              | 2                   | 7 (050T 01 0000)       | Port proxy           | 20006         |        | Longueur du message      | 345           |
| Date de reception :    | 29/04/16 12:06:1    | 7 (CEST GMT+0200)      | )                    |               |        |                          |               |
|                        |                     |                        |                      |               |        |                          |               |
| Contenu du message     |                     |                        |                      |               |        |                          |               |
| 🖶 🔍 🎺                  |                     |                        |                      |               |        |                          |               |
| * 30 V                 |                     |                        |                      |               |        |                          |               |
| MSH ^~\& Dx Care^1.2.3 | 250.1.38.3.1.101^IS | 0 PAM_FR MediBoard PAN | M_FR 20160429120617  | ADT^A28^ADT_A | 05 161 | 772 P 2.5^FRA^2.6    FRA | 8859/15 FRA   |
| EVN  20160429120617    | 20160429120617      |                        |                      |               |        |                          |               |
| PID   7616001946^^^PA  | M_FR&PAM_FR&EI^PI   | TEST DEUX^MEDASYS^^^^  | ^L  199004291157 M   | ^^DOURDAN^^91 | 410^FF | RA^H~^^^^FRA^BDL         | 1   N  PRO    |
| PD1          N         |                     |                        |                      |               |        |                          |               |
| PV1    N               |                     |                        |                      |               |        |                          |               |

- Le message peut être validé avec EVS Client en cliquant sur la coche verte.
- Choisir le type de validateur (HL7v2), l'extension (IHE France) et Go.

| Home                                                                                           | Message Content                                                                                     | Analyzer                                                      |                                     | Statistiques                                        |
|------------------------------------------------------------------------------------------------|----------------------------------------------------------------------------------------------------|---------------------------------------------------------------|-------------------------------------|-----------------------------------------------------|
|                                                                                                |                                                                                                    |                                                               |                                     |                                                     |
| Validatio                                                                                      | on de mess                                                                                          | sages depu                                                    | is un serv                          | ice distant                                         |
| ierci de sélecti<br><b>Type de</b><br><b>/alidateur :</b>                                      | onner le type de va<br>HL7v2 ▼                                                                      | lidation à réaliser de<br>Extension :                         | manière à être red<br>IHE France 🔹  | irigé vers le bon validateur.                       |
| SH ^~\6 Dx<br>Sare^1.2.250.1.38<br>VN 201604291206<br>IDJ  761601946<br>WUX^MEDASYS^^^7<br>P01 | 3.1.101^ISO PAM_FR Med<br>[7]   20160429120617<br>"PPAM_FR&PAM_FR&EI^PI  <br>  199004291157 M   ^^D | iBoard PAM_FR 20160429120<br>TEST<br>OURDAN^^91410^FRA^H~^^^^ | 0617  ADT^A28^ADT_A05 ;<br>`FRA^BDL | 16772   P   2.5° FRA^2.6        FRA   8859/15   FRA |
|                                                                                                |                                                                                                    |                                                               |                                     |                                                     |
|                                                                                                |                                                                                                    |                                                               |                                     |                                                     |
|                                                                                                |                                                                                                    |                                                               |                                     |                                                     |

• Choisir l'acteur (Patient Demographics Supplier) et le Type de message (ADT^A28^ADT\_A05) et cliquer sur la flèche bleue à droite de la ligne sélectionnée.

| Domaine d'affinité<br>IHE France | Domaine<br>ITI - IT-Infrastructure | Acteur<br>PDS - Patient Demographics Supplier | Transaction<br>ITI-30 - Patient Identity Management | Type de message<br>ADT^A28^ADT_A05 (1) ▼ | version HL7<br>2.5 | OID du profil                | Action |
|----------------------------------|------------------------------------|-----------------------------------------------|-----------------------------------------------------|------------------------------------------|--------------------|------------------------------|--------|
| <ul> <li>IHE France</li> </ul>   | IT-Infrastructure                  | Patient Demographics Supplier                 | ∏⊢30                                                | ADT^A28^ADT_A05                          | 2.5                | 2.16.840.1.113883.2.8.3.1.23 | -      |

• Le message est validé. Ajouter le lien permanent du proxy dans la zone de l'étape.

| Message HL7                                                                                           |                                                                 |                                     |                                            |                |       |                                            |                    |
|----------------------------------------------------------------------------------------------------|-----------------------------------------------------------------|-------------------------------------|--------------------------------------------|----------------|-------|--------------------------------------------|--------------------|
| Détails du message                                                                                    |                                                                 |                                     |                                            |                |       |                                            |                    |
| Lien permanent :                                                                                      | Lien permanent                                                  |                                     | Initiateur                                 |                | C 244 | Répondeur                                  |                    |
| ID :<br>ID de commonion :                                                                             | 268                                                             |                                     | IP initiateur                              | 89.83.122.45   | Cole  | IP répondeur                               | 5.104.196.150      |
| ID de connexion :                                                                                     | 1/5                                                             |                                     | Port de l'initiateur                       | 27643          | €     | Port du répondeur                          | 7001               |
| Date de réception :                                                                                   | /2 29/04/16 12:06:1                                             | 7 (CEST GMT+0200)                   | Port proxy                                 | 20006          |       | Longueur du messa                          | age <sub>345</sub> |
|                                                                                                    |                                                                 |                                     |                                            |                |       |                                            |                    |
|                                                                                                    | Résultat                                                        | de la validation                    |                                            |                |       |                                            |                    |
| OID du résultat de<br>validation                                                                      | Date du résultat de<br>validation                               | État du résultat de l<br>validation | a Action                                   |                |       |                                            |                    |
| 2.16.840.1.113883.2.8.3.9.95                                                                          | 29/04/16 12:22:35 (CEST<br>GMT+0200)                            | PASSED                              | Supprimer ce résultat<br>validation        | de             |       |                                            |                    |
|                                                                                                    |                                                                 | « » »» »»»»                         |                                            |                |       |                                            |                    |
|                                                                                                    |                                                                 |                                     |                                            |                |       |                                            |                    |
| Contenu du message                                                                                    |                                                                 |                                     |                                            |                |       |                                            |                    |
| <b>₩</b> 🍳 🛩                                                                                          |                                                                 |                                     |                                            |                |       |                                            |                    |
| MSH ~~\& Dx Care^1.2.<br>EVN  20160429120617  <br>PID   7616001946^^^PA<br>PD1             <br>PV1  N | 250.1.38.3.1.101^IS<br>  20160429120617<br>M_FR&PAM_FR&EI^PI  ' | O PAM_FR MediBoard PAM              | (_FR 20160429120617 <br>.L  199004291157 M | ADT^A28^ADT_A( | 15 16 | 772 P 2.5°FRA^2.6     <br>RA^H~^^^^FRA^BDL | FRA 8859/15 FRA    |
|                                                                                                    |                                                                 |                                     |                                            |                |       |                                            |                    |

• Valider l'étape et passer à l'étape suivante.

| ITI-30 - ADT^A28^ADT_A05 |                                                                                                    |                                                                           | R                                                                                                    | ADT_MEDASYS_DxCare - PDS                                                                                                    | DS ADT_OX_1 - PDC                                                                                                    |  |  |  |  |  |  |
|--------------------------|----------------------------------------------------------------------------------------------------|---------------------------------------------------------------------------|----------------------------------------------------------------------------------------------------|----------------------------------------------------------------------------------------------------|----------------------------------------------------------------------------------------------------|--|--|--|--|--|--|
| )esc:                    | sc: Creation d'un patient masculin divorcé (PAT1), avec l'ensemble des données démographiques: identifiant local, identité (nom de naissance) adresse (adresse personnelle et adresse de vacances), t<br>date de naissance, un n° de tel (domicile), identité provisoire |                                                                           |                                                                                                    |                                                                                                    |                                                                                                    |  |  |  |  |  |  |
| .ogs:                    | 18: + Q Télécharger un Richier (clic ou dépose)                                                                                                    |                                                                           |                                                                                                    |                                                                                                    |                                                                                                    |  |  |  |  |  |  |
|                          | Messages de proxy                                                                                                    |                                                                           |                                                                                                    |                                                                                                    |                                                                                                    |  |  |  |  |  |  |
|                          | Date                                                                                                    | Utilisateur                                                               | Туре                                                                                                    | Données                                                                                                    | Actions                                                                                                    |  |  |  |  |  |  |
|                          | 29/04/16 13:33:28 jccauvin Fi                                                                                                    |                                                                           | Fichier                                                                                                    | 2016-04-29_1332.png                                                                                                    | N 😒 🕨 😂 🗎                                                                                                    |  |  |  |  |  |  |
|                          | 29/04/16 13:51:58                                                                                                    | jccauvin                                                                  | Proxy                                                                                                    | /messages/hl7.seam?id=268                                                                                                    | e 😵 单 😂 🗎                                                                                                    |  |  |  |  |  |  |
|                          | 29/04/16 13:52:30                                                                                                    | jccauvin                                                                  | Proxy                                                                                                    | /messages/h17.seam?id=273                                                                                                    | / Q C 🗎                                                                                                    |  |  |  |  |  |  |
|                          | esc:<br>ogs:                                                                                                    | esc: Creation d'un patient mascu<br>date de naissance, un n° de<br>ogs: + | esc: Creation d'un patient masculin divorcé (PAT1), sec<br>date de naissance, un n° de tel (domicile), identité<br>Ogs: | esc: Creation dun patient masculin divorcé (PAT1), sece l'ensemble des d<br>date de naissance, un n° de tel (domicile), identité provisoire<br>Oge: | ese: Creation d'un patient mascullin divocé (PATT), see l'ansamble des données démographiques: identifiant local, identité (nom de naissance) adress<br>date de naissance, un n° de tel (domicile), identité provisoire |  |  |  |  |  |  |

#### Fin du test

- Lorsque toutes les étapes ont été faites test est fini lorsque toutes les étapes sont réalisées.
- Il faut passer le test au statut « A vérifier » (en bas de page).

# Liste des tests

• La liste des tests est disponible via Connectathon->Connectathon->Instances de test.

| Résumé des tests intances |                                         |                                                 |                         |          |                                      |                   |               |                      |          |            |  |  |  |
|---------------------------|-----------------------------------------|-------------------------------------------------|-------------------------|----------|--------------------------------------|-------------------|---------------|----------------------|----------|------------|--|--|--|
| Search criter             | ia                                      |                                                 |                         |          |                                      |                   |               |                      |          | <b>C O</b> |  |  |  |
|                           | Session de test                         | HIT - démonstration IS-GAZELLE                  | v                       | ×        |                                      |                   |               |                      |          |            |  |  |  |
|                           | Mot clé de l'organisation Afficher tout |                                                 |                         | <b>x</b> |                                      | Système           | Afficher tout |                      | v        | ×          |  |  |  |
|                           | Domaine Afficher tout                   |                                                 |                         | ×        |                                      |                   |               |                      |          |            |  |  |  |
|                           | Profil d'intégration Afficher tout      |                                                 |                         | ×        | Optio                                | on Prof. d'intég. | Afficher tout |                      | ٣        | ×          |  |  |  |
|                           | Acteur Afficher tout                    |                                                 |                         | ×        |                                      | Transaction       | Afficher tout |                      | ٣        | ×          |  |  |  |
|                           | Test                                    | Afficher tout                                   | •                       | ×        |                                      | Type de Test      | Afficher tout |                      | Ŧ        | ×          |  |  |  |
|                           | Moniteur                                | Afficher tout                                   | *                       | ×        |                                      |                   |               |                      |          |            |  |  |  |
| 0 tests critic            | ques 🗹 1 tests à vérifier               | 0 tests 0 tests vérifiés partiellement vérifiés | 0 tests annulés 0 tests | en pause | 2 tests 0 te<br>commencés            | ests échoués      |               |                      |          |            |  |  |  |
| Tests                     |                                         |                                                 |                         |          |                                      |                   |               |                      |          |            |  |  |  |
| 1 cas de test             |                                         |                                                 |                         |          |                                      |                   |               |                      |          |            |  |  |  |
| Id 🗢                      | Nom du Test                             | Type de Test                                    | Dernière activité 🔺     |          | Participants au test                 |                   |               |                      | Moniteur |            |  |  |  |
| 41376                     | PAMFR_ID_Mgmt_Europe                    | Test point à point                              | 29/04/16 13:50:49       |          | ADT_MEDASYS_DxCare ()<br>ADT_OX_1 () | PAM_FR<br>PAM_FR  | P             | DS MERGE<br>DC MERGE |          |            |  |  |  |
|                           |                                         |                                                 |                         |          |                                      |                   |               | Résultats par pag    | e: 100 💌 |            |  |  |  |

• Il est possible d'interrompre un test et de le reprendre.

# Validation des tests

• La validation des tests est réalisée par un moniteur. Pour le moment, il n'y a pas de moniteur Interop'Santé dédié à la plateforme.